# 求職者マイページのご案内

ハローワークインターネットサービス上に「**求職者マイページ」**を開設すると、ご自宅のパ ソコンやタブレット、スマートフォンなどから、**求人検索条件の保存**などのサービスをご利用 いただけます。(サービス提供開始:2020年1月6日~)

## 「求職者マイページ」でできること

#### ○求人の検索条件を保存したり、気になった求人を保存することができます。

○ハローワークでご紹介した求人の内容や紹介状、応募履歴を確認することができます。

○メッセージ機能により、応募した求人の担当者とやりとりできます。また、ハローワークから求人情報やお知らせをお送りする場合があります。
※ メッセージをやりとりできるのは、求人事業所が「求人者マイページ」を開設している場合です。

### 「求職者マイページ」を開設するには

※「求職者マイページ」を開設するには、ハローワークへの求職登録が必要です。

ステップ1:ハローワークの窓口で、ログインアカウントとして使用するメールアドレスを登録

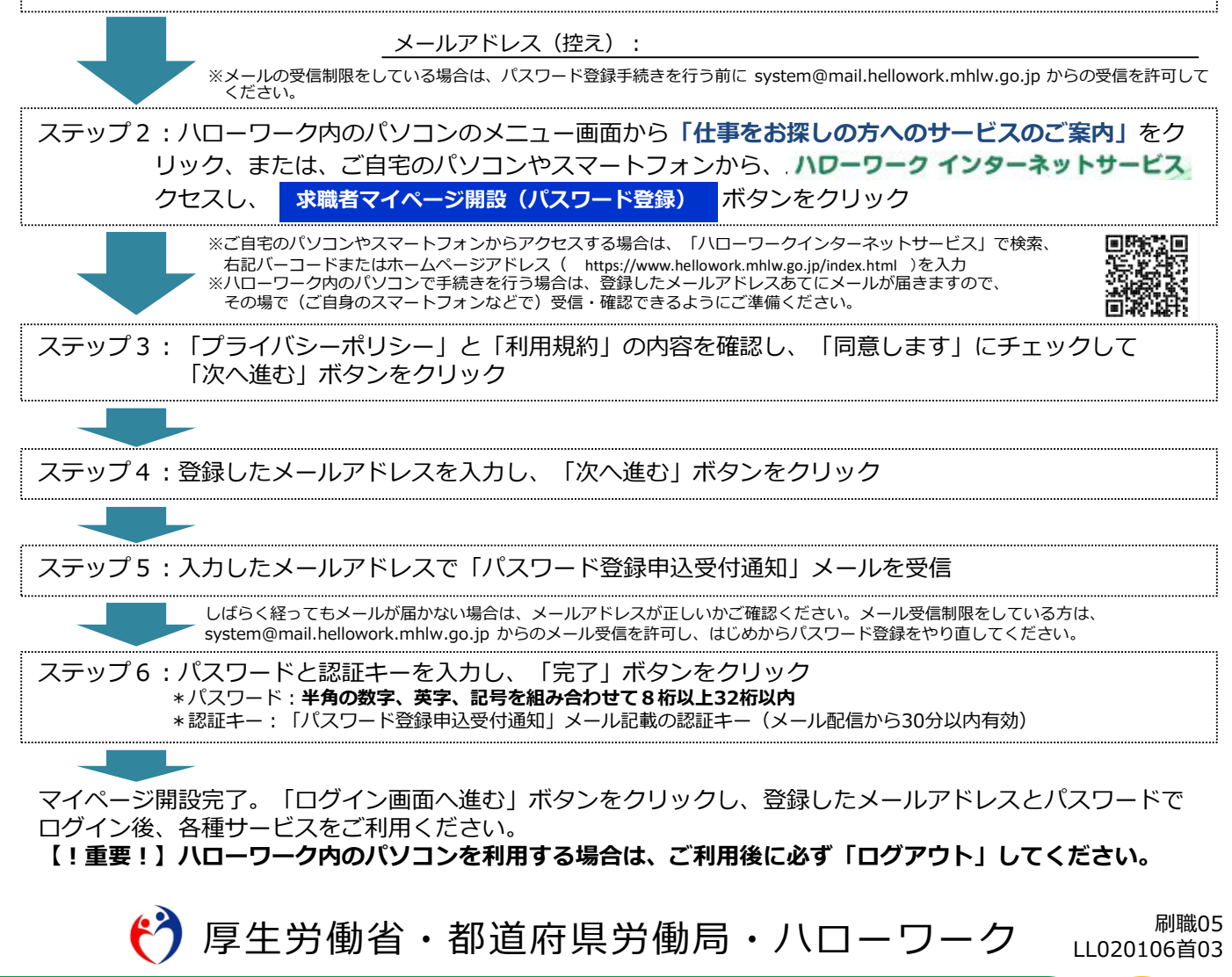

#### 求職者マイページのホーム画面(イメージ)

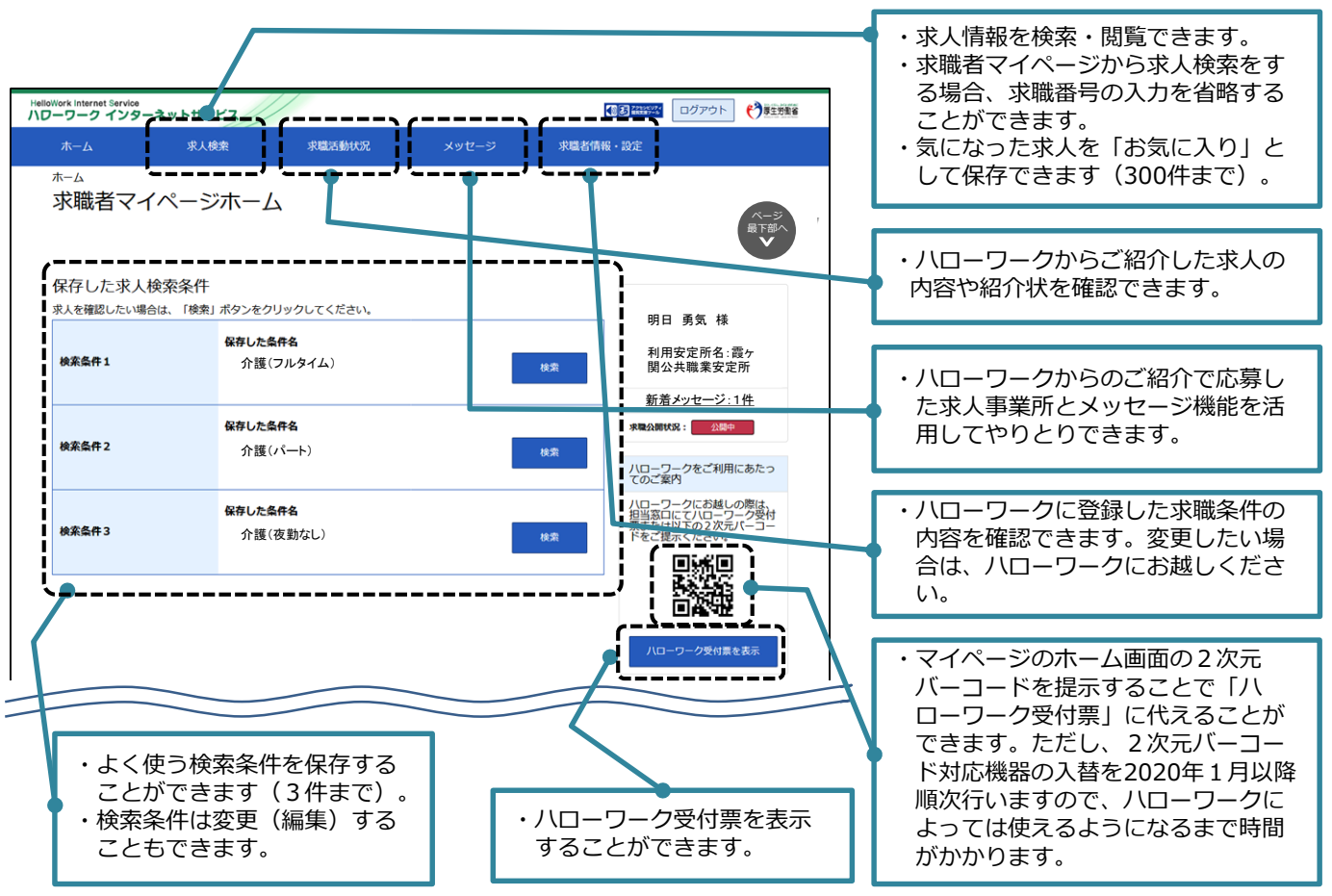

### 「求職者マイページ」利用にあたっての留意事項

- ◆ 求職者マイページは、ハローワークおよびハローワークインターネットサービスを利用して就 職活動を行うことを希望する方を対象に、求人情報の検索・閲覧など仕事探しに必要なサービス を提供するものです。
- ◆「求職者マイページ」を開設するには、ハローワークへの求職登録が必要です。ログインアカウントとして使用するメールアドレス(パソコン、スマートフォンなど)を窓口でご登録ください。 また、利用規約およびプライバシーポリシーに同意いただく必要があります。
- ◆ ログインアカウントとして使用するメールアドレスおよびパスワードは、利用者の責任において管理し、第三者に開示、貸与および譲渡しないでください。
- ◆ **求職登録が無効となった場合、一部の機能**(マイページ内での求人検索、検索条件やお気に入り求 人の保存、紹介状の確認、メッセージ機能など)が利用できません。
- ◆ 求職者マイページは、利用規約に定める目的の範囲内で利用するものとし、ハローワークにおける職業紹介業務の運営を著しく妨げる行為を行った場合、マイページを「利用不可」とする場合があります。
- ◆ 求職者マイページの利用を停止したい場合は、マイページから退会手続きを行ってください。 退会手続きを行わない場合でも、求職無効日から5年以内に再求職申込みがない場合は、マイ ページ(登録情報を含む)は自動的に消去されます。(なお、メッセージは送受信後1年経過す ると自動消去されます。)

詳細は、「**ハローワークインターネットサービスにおける<u>求人者マイページおよび求職者マイ</u> <u>ページの利用規約</u>」および「<u>プライバシーポリシー</u>」をお読みください(ハローワークインターネッ トサービスからご確認いただけます) 。** 

マイページの操作方法は、「**求職者マイページ利用者マニュアル」**(ハローワークインターネット サービスに掲載)をご覧ください。ヘルプデスク(電話:0570-077450)でも操作方法を ご案内しております。